# Maine New Hire Report and . CSV Export

### Aptafund-3540

# Introduction

The State of Maine requires Employer's to report information relating to a newly-hired or rehired employee within 7 days of the date of hire. In addition to reporting new hires, they have a requirement that if more than 25 New Hires are being report they must be reported electronically. Per Maine state guidelines, Harris clients can now generate a report and/or export for use in reporting their new hires and terminations.

## Steps to create the .CSV export:

HARRIS

School Solutions

Per the Maine guide, there are two acceptable formats for the New Hire Export file. The export file created in AptaFund 5 is in the .CSV file format. This export file is available by going to "My AptaFund" on the dashboard and to Reports and Exports. Select the Exports option.

#### Fig. 1 My AptaFund Menu for Generating the .CSV Export file

|                        | MY REPORTS                       | EMPLOYEE SELF-           | MY APPROVALS                           |
|------------------------|----------------------------------|--------------------------|----------------------------------------|
| Budget & G/L           | Payroll Register Payments Report | My Information           | My Purchase Requisition Approvals      |
| Panking & COA          |                                  | My Paychecks             | My Leave Request Approvals             |
| Banking & COA          | USER                             | My W-2 Forms             | my contented activity of the outeridat |
| Purchasing & Pavables  | My Dashboard                     | My W-2 Consent Elections |                                        |
| i drendsing ar dyables | Change Password                  | My Year to Date Totals   | REPORTS                                |
| Receivables            | Security Question                | My Documents             | Reports                                |
|                        | My Job Queue                     | My Leave Requests        | Exports                                |
| HR, Payroll & ESS      |                                  | My Leave Balances        |                                        |
|                        | HELP                             | My Deductions            |                                        |

From the Exports screen locate the "Maine – New Hire Export". Enter the start and end dates to be covered on the report and select "EXPORT to FILE". The export will start.

Fig. 2 Prompt Screen for Maine New Hire Export

| Home<br>Exports                                                                                                    |  |
|----------------------------------------------------------------------------------------------------|--|
| Modules [A8]<br>Exports Maine - New Hire Export<br>[Unnamed Settings] • Save Clear • •<br>• • • • • • • • • • • • • • • • • |  |

Contact Support: Apta5support@harriscomputer.com https://schoolfinancialsolutions.na3.teamsupport.com ©2024,HarrisSchoolSolutions.Allrightsreserved.

# Maine New Hire Report 2024.06.28

When the export file is opened, the following pop-up warning may be displayed. Please DO NOT select convert file as this will remove the leading zeros and the guide specifically states NOT to remove the leading zeros.

#### Fig. 3 Export Warning Pop Up Message

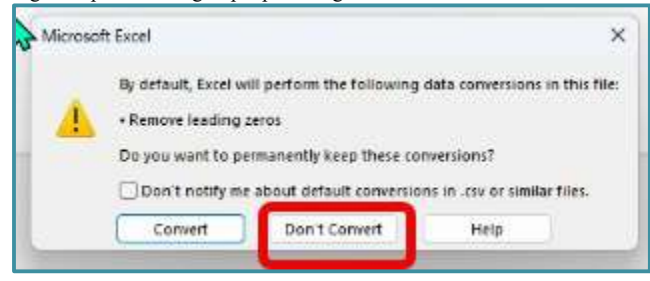

Note: this warning may pop up. Please select "Don't Convert" as the guide specifically states NOT to remove leading zeros.

#### The following .CSV file will be created.

Fig. 4 Sample of the .CSV file

| •     | AutoSave                      |                                               | 9 ~ C ~ 7 new_hin                                                 | e (7).csv 🗸      | <b>&lt;</b>                  |          | -                    | • Samp                             | ole     | of the     | .CSV f               | ile c       | create | ed       |                          |                      |                          |     |      |   |             |                 |         |                |
|-------|-------------------------------|-----------------------------------------------|-------------------------------------------------------------------|------------------|------------------------------|----------|----------------------|------------------------------------|---------|------------|----------------------|-------------|--------|----------|--------------------------|----------------------|--------------------------|-----|------|---|-------------|-----------------|---------|----------------|
| Paste | Home<br>X Cu<br>Cu<br>Clipboa | Insert P.<br>t<br>py ~<br>matPainter<br>rd Fa | Age Layout Formulas<br>Aptos Narrow → 11<br>B I U + H + A<br>Font | Data Review      | v View /<br>= = = =<br>= = = | Automate | H<br>21<br>E<br>ment | ielp<br>Wrap Text<br>Merge & Cente | a ~     | Ge<br>5    | neral<br>+ %<br>Numb | 9   1<br>er |        | )<br>For | onditional<br>rmatting ~ | Format as<br>Table ~ | Normal<br>Good<br>Styles | Bad | tral | 4 | Insert<br>v | Delete<br>Cells | Format  | ∑ /<br>⊕:<br>♦ |
| D16   | ~                             | I X X J                                       | fx                                                                |                  |                              |          |                      |                                    |         |            |                      |             |        |          |                          |                      |                          |     |      |   |             |                 |         | _              |
| A 1   | В                             | C<br>999876543                                | D<br>Acton School Department                                      | E<br>1776 Washir | ngton Ave.                   | F        | G                    | H<br>Somewhere                     | I<br>ME | J<br>98765 | K<br>432             | L<br>1      | M      | N        | 0                        | P                    | Q                        | R   | S    | Т |             | U               | V W     | /              |
| 2 2 9 | 99876543                      | 3 234-56-7890                                 | Abner                                                             | John             |                              |          | M 3                  | 809 test Drive                     |         |            | Portland             | ME          | 98765  | 5 4321   | 1                        |                      | 01011982                 |     |      |   |             |                 | N 06022 | 2024           |
| 4     |                               |                                               |                                                                   |                  |                              |          |                      |                                    |         |            |                      |             |        |          |                          |                      |                          |     |      |   |             |                 |         |                |
| 5     |                               |                                               |                                                                   |                  |                              |          |                      |                                    |         |            |                      |             |        |          |                          |                      |                          |     |      |   |             |                 |         | _              |
| 8     |                               |                                               |                                                                   |                  |                              |          |                      |                                    |         |            |                      |             |        |          |                          |                      |                          |     |      |   |             |                 |         |                |
| 0     |                               |                                               |                                                                   |                  |                              |          |                      |                                    |         |            |                      |             |        |          |                          |                      |                          |     |      |   |             |                 |         |                |

## Steps to create the Report:

The Maine New Hire Report can be generated by going to "My AptaFund" on the dashboard and to Reports and Exports. Select the Reports option.

| My AptaFund →           | MY REPORTS                       | EMPLOYEE SELF-           | MY APPROVALS                                                    |
|-------------------------|----------------------------------|--------------------------|-----------------------------------------------------------------|
| Budget & G/L            | Payroll Register Payments Report | My Information           | My Purchase Requisition Approvals<br>My Leave Request Approvals |
| Papling & COA           |                                  | My Paychecks             | My Leave Request Approvals Calendar                             |
| Banking & COA           | USER                             | My W-2 Forms             | wy ceave nequest Approvals obtained                             |
| Purchasing & Pavables   | My Dashboard                     | My W-2 Consent Elections |                                                                 |
| r drendsing a r dydbies | Change Password                  | My Year to Date Totals   | REPORTS                                                         |
| Receivables             | Security Question                | My Documents             | Reports                                                         |
|                         | My Job Queue                     | My Leave Requests        | Exports                                                         |
| HR, Payroll & ESS       |                                  | My Leave Balances        |                                                                 |
| 17                      | HELP                             | My Deductions            |                                                                 |

Fig. 5 My AptaFund Menu for Generating Either a "PDF" or "Excel Format Report

From the Reports screen locate the "Maine – New Hire Report". Enter the start and end dates to be covered on the report and click the Report to Excel button. The report will generate.

Fig. 6 Prompt Screen for Maine New Hire Report

| Modules | [A]I]                |                                                         |      |     |  |
|---------|----------------------|---------------------------------------------------------|------|-----|--|
| Reports | Maine - New Hire Rep | hort                                                    | • \$ |     |  |
|         | [Unnamed Settings]   | • Save Clear                                            |      |     |  |
|         |                      |                                                         |      |     |  |
|         | -> Start Date        |                                                         |      |     |  |
|         | -> End Date          |                                                         |      |     |  |
|         | 1                    | Display Options                                         |      |     |  |
|         |                      | Show report parameters on report<br>Suppress Sub Totals |      |     |  |
|         |                      | Suppress Grouping                                       |      |     |  |
|         | Page Orientation     | Landscape                                               |      |     |  |
|         | . age angination     |                                                         |      | 1.5 |  |

The report generated will have two tabs, an Employer and an Employee tab. The Employer tab will contain information related to the employer. The Employee tab will have information related to the employee.

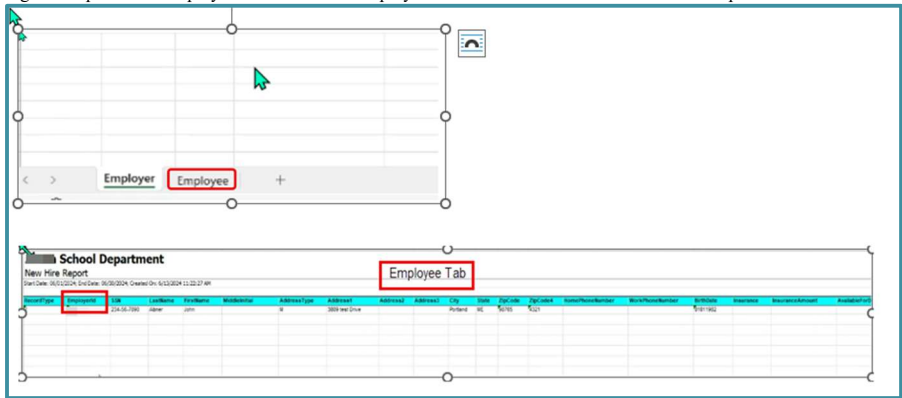

Fig. 7 Sample of the Employee Data when the Employee Tab is Selected on the Excel Format Report

Fig. 8 Sample of the Employer Data when the Employer Tab is Selected on the Excel Format Report

| ~                                          | Employed                                                                                    |                                                                                             | and the second second sec | 1                                                         |                                                 |                         |               |                         |                  |                        |                           |               |             |
|--------------------------------------------|---------------------------------------------------------------------------------------------|---------------------------------------------------------------------------------------------|----------------------------------------------------------------------------------------------------|-----------------------------------------------------------|-------------------------------------------------|-------------------------|---------------|-------------------------|------------------|------------------------|---------------------------|---------------|-------------|
| -                                          | Employe                                                                                     | En                                                                                          | ployee                                                                                                    | +                                                         |                                                 |                         |               |                         |                  |                        |                           |               |             |
| -<br>-                                     | B<br>B<br>B<br>B<br>B<br>B<br>B<br>B<br>B<br>B<br>B<br>B<br>B<br>B<br>B<br>B<br>B<br>B<br>B | c En                                                                                        | ipioyee                                                                                                    | P P                                                       | ε                                               | F                       | G             | н                       | 1                | з                      | к                         | L             | м           |
| A<br>ew Hire                               | B<br>School E<br>Report<br>/2024; End Date: 0                                               | C<br>C<br>C<br>C<br>C<br>C<br>C<br>C<br>C<br>C<br>C<br>C<br>C<br>C<br>C<br>C<br>C<br>C<br>C | tment                                                                                                    | -+<br>D<br>/13/2024 11: 22: 26 A                          | E<br>Employe                                    | ғ<br>erTab              | G             | H.                      | 1                | 3                      | К                         | L             | M           |
| A<br>ew Hire<br>rt Date: 06/01             | B<br>School D<br>Report<br>/2024; End Date: 0<br>DOLNumber                                  | C<br>)epar<br>16/30/2024; C                                                                 | tment                                                                                                    | -+<br>D<br>(13/2024 11:22:26 A<br>Name<br>Soci Department | E<br>Employe<br>Address<br>1770 Vashington Ave. | F<br>er Tab             | G<br>Addrese3 | H.                      | I<br>State<br>ML | J<br>ZipCode<br>Se7es  | K<br>ZipCode4<br>4321     | PhoneNumber   | h<br>Filior |
| A<br>ew Hire<br>rt Date: 06/01             | 8<br>School D<br>Report<br>/2024; End Date: 0<br>DOLNumber                                  | C<br>Depar<br>16/30/2024; C                                                                 | tment<br>Treated On: 6<br>Employee<br>Acton Schi                                                                                                    |                                                           | E<br>Employe<br>Address<br>1776 Washegton Ave.  | F<br>er Tab<br>Addross2 | G<br>Addrese3 | H.<br>City<br>Sonewhere | 1<br>State<br>ME | J<br>TipCode<br>Seres  | K<br>ZipCode4<br>4221     | L PhoneNumber | M<br>Filler |
| A<br>ew Hire<br>rt Date: 06/01             | 8<br>School D<br>Report<br>(2024; End Dete: 0<br>DOLMUMber                                  | C<br>)epar<br>16/30/2024; 0<br>Federalid                                                    | tment<br>Treated On: 6<br>Temployer<br>Acton Schi                                                                                                    | D<br>1/13/2024 11:22:26 A<br>Name<br>Ool Department       | P<br>Employe<br>Address<br>1776 Washington Ave. | F<br>er Tab             | G<br>Addrese3 | .H<br>City<br>Somewhere | l<br>State<br>MĽ | 3<br>ZipCode<br>Serres | K<br>ZipCode4<br>Vi321    | PhoneMumber   | M<br>Filler |
| A<br>lew Hire<br>rtDate: 06/05<br>contType | B<br>School D<br>Report<br>(2024; End Date: 0<br>DOLNumber                                  | C<br>C<br>Depar<br>6/30/2024; C                                                             | tment<br>Traited On: 6<br>Traited On: 6<br>Acton Schi                                                                                                    | D:<br>(13/2024 11:22:26 A<br>Name<br>Sol Department       | P<br>Employe<br>Address<br>1776 Washington Ave. | F<br>er Tab<br>Address2 | G<br>Address3 | H.<br>City<br>Sonewhere | Rtate<br>ME      | J<br>ZIpCode<br>96765  | .K<br>.ZipCode4<br>.74321 | PhoneNumber   | N<br>Filler |